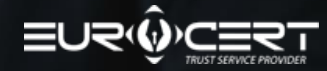

ІНСТРУКЦІЯ З ВІДДАЛЕНОГО ОТРИМАННЯ ХМАРНОГО КВАЛІФІКОВАНОГО ПІДПИСУ ECSIGNER.

## Перед початком переконайтеся, що у вас є необхідні інструменти:

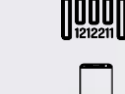

2

6

Код ваучера

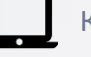

Компютер

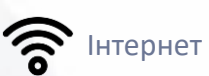

С

Смартфон

**i**≡

Посвідчення особи

Залогіньтесь або зареєструйтесь на Portal EuroCert – [Посилання]

Використайте код ваучера, вставивши його в відповідне поле.

Розпочніть процес отримання кваліфікованого підпису віддалено. Дійте відповідно до відображених повідомлень, які будуть вас супроводжувати на кожному етапі.

Визначте параметри кваліфікованого сертифіката (підпису), вибираючи відповідні пункти зі списку.

Введіть або оновіть зазначені особисті дані. Введені дані повинні бути актуальними і відповідати використаному документу.

Проведіть віддалений процес перевірки особистості за допомогою мобільного додатку для самостійної ідентифікації.

- Переконайтеся, що у вас є:
  - Дійсний документ, яким ви можете скористатися, такий як:
    - Паспорт (міжнародний) виданий будь-якою країною,
    - Посвідчення особи видане тільки країнами: Польща, Німеччина,
  - Необхідні засоби для правильного проведення процедури: комп'ютер, смартфон та доступ до Інтернету.
- Завантажте та встановіть мобільний додаток на смартфоні. Посилання можна знайти на сторінці цього етапу.
- Розпочніть процес перевірки особистості за допомогою мобільного додатку. Процедура повинна зайняти приблизно 10 хвилин.

Почекайте на результат перевірки особистості. Звертаємо вашу увагу, що результат може бути негативним, позитивним або відстроченим для уточнень. Залежно від результату ви будете інформовані про подальші кроки.

Після отримання позитивного результату перевірки особистості перейдіть до наступного етапу.

Ознайомтеся та підпишіть електронний документ про видання кваліфікованого підпису. Для цього вам потрібно буде лише доступ до Portal EuroCert та свого мобільного телефону, на який ви отримаєте авторизаційний код. Створення кваліфікованого підпису розпочнеться автоматично після підписання документу і потриває деякий час.

Розпочніть використовувати електронний підпис після отримання повідомлення про видання кваліфікованого підпису. Ви отримаєте його відразу після завершення попереднього кроку.

- Весь процес має зайняти приблизно 20 хвилин.
- Ви виконаєте всі кроки самостійно та повністю віддалено.
  - Процедуру можна провести в будь-який день та час (24/7).

10

9